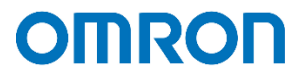

# PowerAct Pro Apache HTTP Server 更新 検証結果書

2023年3月 オムロン ソーシアルソリューションズ株式会社 IoT ソリューション事業本部 技術統括部

| ■ 本 舌 の 衣 記 に う い (                                         |    |
|-------------------------------------------------------------|----|
| ■はじめに                                                       |    |
| ■免責事項                                                       |    |
| 1. 構成情報                                                     |    |
| 2. 使用中のWebサーバの確認                                            |    |
| 3. 新Apache HTTP Server の入手                                  | 5  |
| 4. 新Apacheへの更新                                              |    |
| 4.1.1 サービスの停止<br>4.1.2 サービスの停止                              |    |
| 4.1.3 サービス削除の確認                                             |    |
| 4.2 ファイルのコピー                                                |    |
| 4.2.1 新Apacheの展開                                            |    |
| 4.2.2 新APacheのコヒー<br>4.2.3 旧Apacheから新ApacheへPAPro用のファイルをコピー | 10 |
|                                                             |    |
| 4.3 新Apacheの設定ファイルの変更                                       |    |
| 5. 旧Apacheのアンインストール                                         | 14 |
| 6.新Apacheの起動                                                |    |
| 6.1 サービスへの追加                                                |    |
| 6.2 サービスの開始                                                 |    |
| 6.3 新Apacheのバージョンを確認                                        | 17 |
| 7. PAProの画面が表示できることの確認                                      |    |

# ■本書の表記について

本書では、以下の表記を使用しています。

| 表記      | 意味                                               |
|---------|--------------------------------------------------|
| []      | Windowsのメニューを表します。<br>(例)[Windows管理ツール] – [サービス] |
| Гј      | ファイル名やフォルダ名を表します。                                |
|         | (例)「httpd-2.4.55-win64-VS17.zip」                 |
| ſj      | サービスの名称を表します。                                    |
|         | (例)『Apache2.4』                                   |
| PAPro   | PowerAct Pro Master Agent Windows版               |
| 旧Apache | PAProに同梱されているApache HTTP Server                  |
| 新Apache | Apache Loungeが提供しているApache HTTP Server           |

■はじめに

本書は、PAProを旧Apacheとともに使用している環境において、PAProを更新することなく新Apacheの最新版に 更新する目的で検証を実施した結果を示したものです。

#### ■免責事項

本書をご利用される場合は、以下の注意点をお読みいただき、ご承諾いただいた上でご利用ください。

- ・本書の著作権はオムロン ソーシアルソリューションズ株式会社(以下当社)に帰属します。本書の記載内容全て、 またはその一部を複製や再配布することは禁じられています。
- ・本書の利用条件や記載内容は予告なしに変更することがあります。
- ・本書は、当社が把握・確認した内容を基に作成したものであり、お客様環境における製品機能の仕様や動作につい て担保・保証するものではありません。
- ・本書の記載内容は、本書発行時点の情報であり、製品のバージョンアップ等による機能拡張によって実際の 操作手順や画面構成、機能動作等が変更される場合があります。
- ・PAPro以外のソフトウェアがApacheを使用している場合、本書の記載内容を実行することで、PAPro以外の ソフトウェアの動作に影響を与える場合があります。
- ・本書は利用者の自己責任のもとに利用されるものとします。本書の利用によりトラブルが発生した場合、利用者 又は第三者に損害が生じた場合であっても、当社は損害賠償その他一切の責任を負いません。

# 1. 構成情報

#### 本検証を実施した環境は以下の通り。

| OS       | Windows10 pro 10.0.19044 ビルド 19044                                                            |
|----------|-----------------------------------------------------------------------------------------------|
| PAPro    | PowerAct Pro Master Agent Ver.5.15(Windows版)                                                  |
| 旧 Apache | Apache http Server Ver.2.4.38<br>(PAPro Ver.5.15 に同梱されているもの)                                  |
| 新 Apache | Apache Lounge VS17 Server built: Feb 9 2023 09:58:49<br>Server Version: Apache 2.4.55 (Win64) |
| ブラウザ     | Microsoft Edge バージョン:110.0.1587.41                                                            |
| PC       | DELL PowerEdgeT110II                                                                          |
| UPS      | BN75R 接続方法(USB)                                                                               |

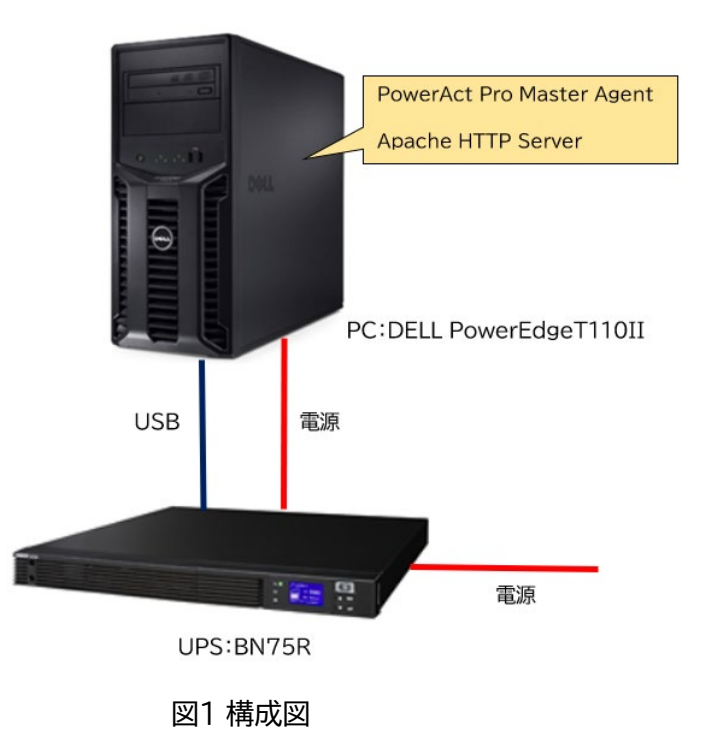

2. 使用中のWebサーバの確認

検証開始前に、PAProが旧Apache(今回の環境ではVer.2.4.38)とともに使用されていることを確認する。

① インストールプログラムの確認

[Windowsシステムツール] - [コントロールパネル] - [プログラム] - [プログラムと機能]にて旧Apacheがインストールされていることを確認。

② PAPro用のファイルの存在有無の確認

PAProが旧Apacheとともに使用されている場合には、旧ApacheのインストールフォルダにPAPro用のファイルが存在する。具体的なファイル名とフォルダ名については、本書の4.2.3を参照。

© OMRON SOCIAL SOLUTIONS Co., Ltd. 2023

# 3. 新Apache HTTP Server の入手

Apache HTTP Server Projectは、Windows用についてはソースコードの提供のみで、インストールパッケージを提供していない。 このため、インストールパッケージを提供している別のサイトから入手する必要がある。

今回の検証では、Apache Loungeが提供しているインストールパッケージを使用する。

入手先URL(2023年3月現在) https://www.apachelounge.com/download/ 今回入手したファイル httpd-2.4.55-win64-VS17.zip (09 Feb '23 / 12.033k)

| - C 🗅 https://                                         | /www.apachelounge.com/download/                                                                                                    | A                                                                                                    | N ∂ð                                  | ĩõ                                 | £'≡                                  | ¢                                |  |  |  |
|--------------------------------------------------------|----------------------------------------------------------------------------------------------------|----------------------------------------------------------------------------------------------------|---------------------------------------|------------------------------------|--------------------------------------|----------------------------------|--|--|--|
|                                                        | Apache<br>Webm                                                                                                    | Lounge                                                                                                 |                                       | -0                                 |                                      | 2                                |  |  |  |
| Home                                                   | Apache 2.4 VS17 Windo                                                                                                    | ows Binaries and Modules                                                                               |                                       |                                    |                                      |                                  |  |  |  |
| VS17                                                   | Apache Lounge has provided up-to-date Windows binaries and po<br>hundreds of thousands of satisfied users: small and big companie<br>and latest compilers, and tested thorough. The binaries are refere<br>packaged with our binaries and modules.                                                                                                    | pular third-party modules for mo<br>s as well as home users. Always<br>need by the ASF, Microsoft, PHP | re than<br>build wit<br>etc. and      | 15 yean<br>th up to<br>more a      | s. We hav<br>date dep<br>nd more     | /e<br>endencies<br>software i:   |  |  |  |
| Additional                                             | The binaries, are build with the sources from ASF at httpd.apache.org, contains the latest patches and latest dependencies like zlib, openssl etc. which makes the downloads here mostly more actual then downloads from other places. The binaries <b>do not run</b> on XP and 2003. Runs on: 7 SP1, Vista SP2, 8/8.1, 10, 11 Server 2008 SP2 / R2 SP1, Server 2012 / R2, Server 2016/2019/2022. |                                                                                                    |                                       |                                    |                                      |                                  |  |  |  |
| NEW<br>22 February 2023<br>Vew C++ Redistributable     | Build with the latest Windows® Visual Studio C++ 2022 aka VS17<br>Performance, MemoryManagement, New standard conformance fe<br>tuning and improvements done across different code generation a<br>supported Windows editions (win7 and un) internal features                                                                                                    | 7. Has improvements, fixes and eatures, Code generation and Sta<br>reas for "speed". And makes mo      | optimizat<br>ibility. Fo<br>ire use o | ions ove<br>ir examp<br>f latest i | er VC16 i<br>ple code i<br>processor | n areas lik<br>quality<br>rs and |  |  |  |
| <b>19 February 2023</b><br>httpd 2.4.55 Update OpenSSL | VS17 is backward compatible, That means, a VS16/15/14 mod                                                                                                    | dule can be used inside the VS17                                                                       | binary.                               |                                    |                                      |                                  |  |  |  |
| 02 February 2023<br>httpd 2.4.55 Update                | Be sure you installed latest 14.34.31938 Visual C++ Redistributa see <u>Redistributable</u>                                                                                                    | ble Visual Studio 2015-2022 : 👱                                                                        | c redist                              | <u>x64</u> o                       | r <u>vc_red</u>                      | ist x86                          |  |  |  |
| 18 January 2023<br>httpd 2.4.55                        | Apache 2.4                                                                                                    | binaries VS17                                                                                          |                                       |                                    |                                      |                                  |  |  |  |
| 18 January 2023<br>nod_jk added                        | Apache 2.4.55 Win64                                                                                                    | Changelog                                                                                              |                                       |                                    |                                      |                                  |  |  |  |
| 13 January 2023                                        | http://win64-VS17.zig 09 Feb                                                                                                    | '23 12-033k                                                                                            |                                       |                                    |                                      |                                  |  |  |  |
| 10 January 2022                                        | PGP Signature (Public PGP key), SHA1-SHA512 Checksums                                                                                                    |                                                                                                    |                                       |                                    |                                      |                                  |  |  |  |
| mod_security 2.9.7                                     | To be sure that a download is intact and has not been tampered w                                                                                                    | vith, use PGP, see <u>PGP Signatur</u>                                                                 | e                                     |                                    |                                      |                                  |  |  |  |

図2 Apache Loungeのダウンロード画面

4. 新Apacheへの更新

入手したApache Loungeのインストールパッケージを使用して新Apacheへ更新する。

4.1 旧Apacheの停止

新Apacheへ更新するために、まず旧Apacheの停止と削除を行う。

4.1.1 サービスの停止

Windowsのスタートメニューからサービス一覧の画面を表示させる。 [Windows管理ツール] - [サービス]

PAPro Ver.5.15のインストール時にApacheをインストールした場合は、以下の図3のように『Apache2.4』が表示される。『Apache2.4』を右クリックして表示されるメニューにおいて[停止]を選択する。 これにより、サービスとしての旧Apacheを停止する。

| 🔍 サービス                                                                                                    |                                                       |         | - | × |
|----------------------------------------------------------------------------------------------------|-------------------------------------------------------|---------|---|---|
| ファイル(F) 操作(A) 表示(V) ヘルプ(H)                                                                                                    |                                                       |         |   |   |
|                                                                                                    |                                                       |         |   |   |
| ・ サービス (ローカル) ・ サービス (ローカル) ・ ・ ・ ・ ・ ・ ・ ・ ・ ・ ・ ・ ・ ・ ・ ・ ・ ・ ・                                                                                                    |                                                       |         |   |   |
| Apache2.4                                                                                                    | へ         説明         状態         スタートアップの種類            | ログオン    |   | ^ |
| and the second second sec | QACtiveX Installer (AxInstSV) インタ 手動                  | Local S |   |   |
| サービスの停止                                                                                                    | 🥋 Agent Activation Runtime_6 Runti 手動                 | Local S |   |   |
|                                                                                                    | <sup>(0)</sup> Allloyn Pouter Service ローカ 手動 (トリガー開始) | Local S |   |   |
|                                                                                                    | 💸 Apache2.4 Apac 宝行中 自動                               | Local S |   |   |
| 説明:                                                                                                    | App Readiness 開始(S) 動                                 | Local S |   |   |
| Apache/2.4.38 (Win32)                                                                                                    | 🖏 Application Ho 停止(O) 動                              | Local S |   |   |
|                                                                                                    | Q Application Ide  —時停止(U)  基動(トリガー開始)                | Local S |   |   |
|                                                                                                    | QkApplication Infee                                   | Local S |   |   |
|                                                                                                    | Q Application Lay                                     | Local S |   |   |
|                                                                                                    | Q Application Ma 手動                                   | Local S |   |   |
|                                                                                                    | QAPPX Deploym すべてのタスク(K) > 動(トリガー開始)                  | Local S |   |   |
|                                                                                                    | AssignedAcces<br>最新の性報に更新に<br>動(トリガー開始)               | Local S |   |   |
|                                                                                                    |                                                       | Local S |   |   |
|                                                                                                    | 🥋 Background Int プロパティ(R) 🛛 動 (遅延開始)                  | Local S |   |   |
|                                                                                                    | Q Background Ta:                                      | Local S |   |   |
|                                                                                                    | Q Base Filtering E動                                   | Local S |   |   |
|                                                                                                    | 協能Locker Drive Encryption BDES 手動(トリガー開始)             | Local S |   |   |
|                                                                                                    | 🥋 Block Level Backup Engine WBE 手動                    | Local S |   |   |
|                                                                                                    | Q Bluetooth オーディオ ゲートウェ Bluet 手動 (トリガー開始)             | Local S |   |   |
|                                                                                                    | Q Bluetooth サポート サービス Bluet 手動 (トリガー開始)               | Local S |   |   |
|                                                                                                    | Sluetooth ユーザー サポート サ Bluet     手動 (トリガー開始)           | Local S |   |   |
|                                                                                                    | 🖾 BranchCache ごのサ 手動                                  | Networ  |   | ¥ |
|                                                                                                    |                                                       |         |   |   |

図3 旧Apache停止前のサービス一覧の画面

4.1.2 サービスの削除

停止したApacheをサービスから削除する。

① コマンドプロンプトを管理者として実行する。

- ② 旧Apacheをインストールしたフォルダの下の「bin」フォルダに移動する。
   デフォルトでインストールした場合は、以下を実行する。
   cd C:¥ Program Files (x86)¥Apache2.4.38¥bin
- ③ 以下を実行してサービスを削除する。
   httpd.exe -k uninstall
- ④ 削除に成功した場合、以下が表示される。
   Removing the 'Apache2.4' service
   The 'Apache2.4' service has been removed successfully.

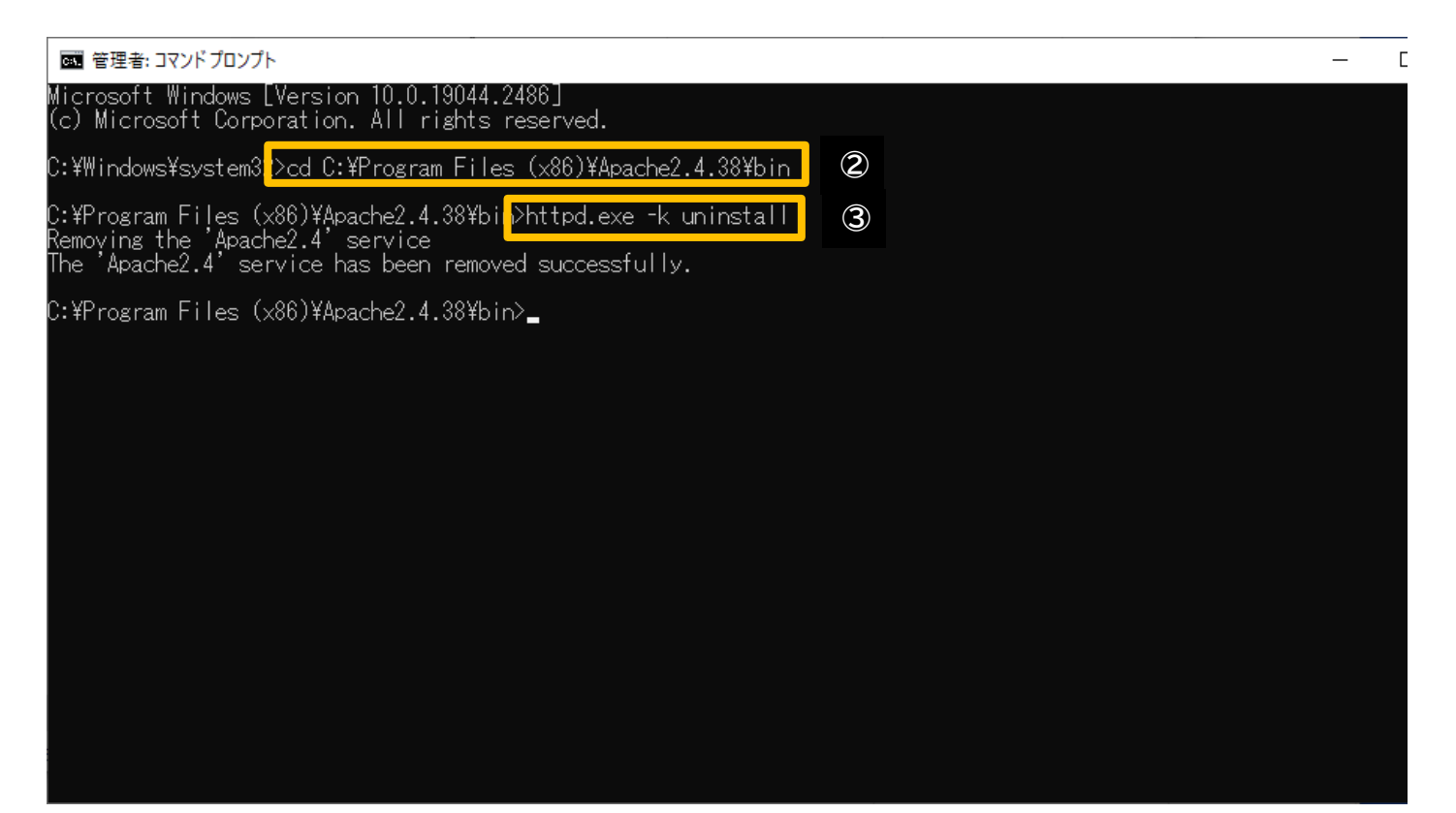

図4 サービスの削除

#### 4.1.3 サービス削除の確認

Apacheをサービスから削除すると、サービス一覧の画面において『Apache2.4』が存在していないことが確認できる。

| 🤹 サービス        |                                       |                               |        |     |             |         | _ | × |
|---------------|---------------------------------------|-------------------------------|--------|-----|-------------|---------|---|---|
| ファイル(F) 操作(A) | 表示(V) ヘルプ(H)                          |                               |        |     |             |         |   |   |
| ♦ ♦   □   □ 0 | 🗎 📄 📔 📷 🕨 🔲 II IIV                    |                               |        |     |             |         |   |   |
| 🤍 サービス (ローカル) | Q サービス (ローカル)                         |                               |        |     |             |         |   |   |
|               | Agent Activation Runtime_6971b44      | 名前 ^                          | 説明     | 状態  | スタートアップの種類  | ログオン    |   | ^ |
|               | 11 177 0 5544                         | ktiveX Installer (AxInstSV)   | インタ    |     | 手動          | Local S |   |   |
|               | サービスの開始                               | 🖏 Agent Activation Runtime_6  | Runti  |     | 手動          | Local S |   |   |
|               |                                       | 🎑 AllJoyn Router Service      | 口一力    |     | 手動 (トリガー開始) | Local S |   |   |
|               | 説明:                                   | 🆏 App Readiness               | ユーザ    |     | 手動          | Local S |   |   |
|               | Runtime for activating conversational | 🆏 Application Host Helper Ser | IIS (こ | 実行中 | 自動          | Local S |   |   |
|               | agent applications                    | Application Identity          | アプリ    |     | 手動 (トリガー開始) | Local S |   |   |
|               |                                       | 🆏 Application Information     | 追加     | 実行中 | 手動 (トリガー開始) | Local S |   |   |
|               |                                       | 🆏 Application Layer Gateway   | インタ    |     | 手動          | Local S |   |   |
|               |                                       | 🆏 Application Management      | グルー    |     | 手動          | Local S |   |   |
|               |                                       | 🎑 AppX Deployment Service (   | Micr   | 実行中 | 手動 (トリガー開始) | Local S |   |   |
|               |                                       | 🖏 AssignedAccessManager サ     | Assig  |     | 手動 (トリガー開始) | Local S |   |   |
|               |                                       | 🖏 AVCTP サービス                  | オーデ    | 実行中 | 手動 (トリガー開始) | Local S |   |   |
|               |                                       | 🌼 Background Intelligent Tran | アイド    | 実行中 | 自動 (遅延開始)   | Local S |   |   |
|               |                                       | 🌼 Background Tasks Infrastruc | システ    | 実行中 | 自動          | Local S |   |   |
|               |                                       | 🎑 Base Filtering Engine       | ベース    | 実行中 | 自動          | Local S |   |   |
|               |                                       | 🌼 BitLocker Drive Encryption  | BDES   |     | 手動 (トリガー開始) | Local S |   |   |
|               |                                       | 🌼 Block Level Backup Engine   | WBE    |     | 手動          | Local S |   |   |
|               |                                       | 🥋 Bluetooth オーディオ ゲートウェ       | Bluet  |     | 手動 (トリガー開始) | Local S |   |   |
|               |                                       | 🥋 Bluetooth サポート サービス         | Bluet  |     | 手動 (トリガー開始) | Local S |   |   |
|               |                                       | 🖏 Bluetooth ユーザー サポート サ       | Bluet  |     | 手動 (トリガー開始) | Local S |   |   |
|               |                                       | 🥋 BranchCache                 | このサ    |     | 手動          | Networ  |   |   |
|               |                                       | 🖏 CaptureService 6971b44      | Wind   | 実行中 | 手動          | Local S |   | ~ |
|               | ∖拡張 (標準/                              |                               |        |     |             |         |   |   |
|               |                                       |                               |        |     |             |         |   |   |

図5 旧Apache削除後のサービス一覧の画面

# 4.2 ファイルのコピー

新ApacheをPAProで使用するために、Apache Loungeからダウンロードしたファイルを展開してコピーするととも に、旧Apacheで使用していた必要なファイルもコピーする。

#### 4.2.1 新Apacheの展開

Apache Loungeからダウンロードしたファイル「httpd-2.4.55-win64-VS17.zip」を展開する。

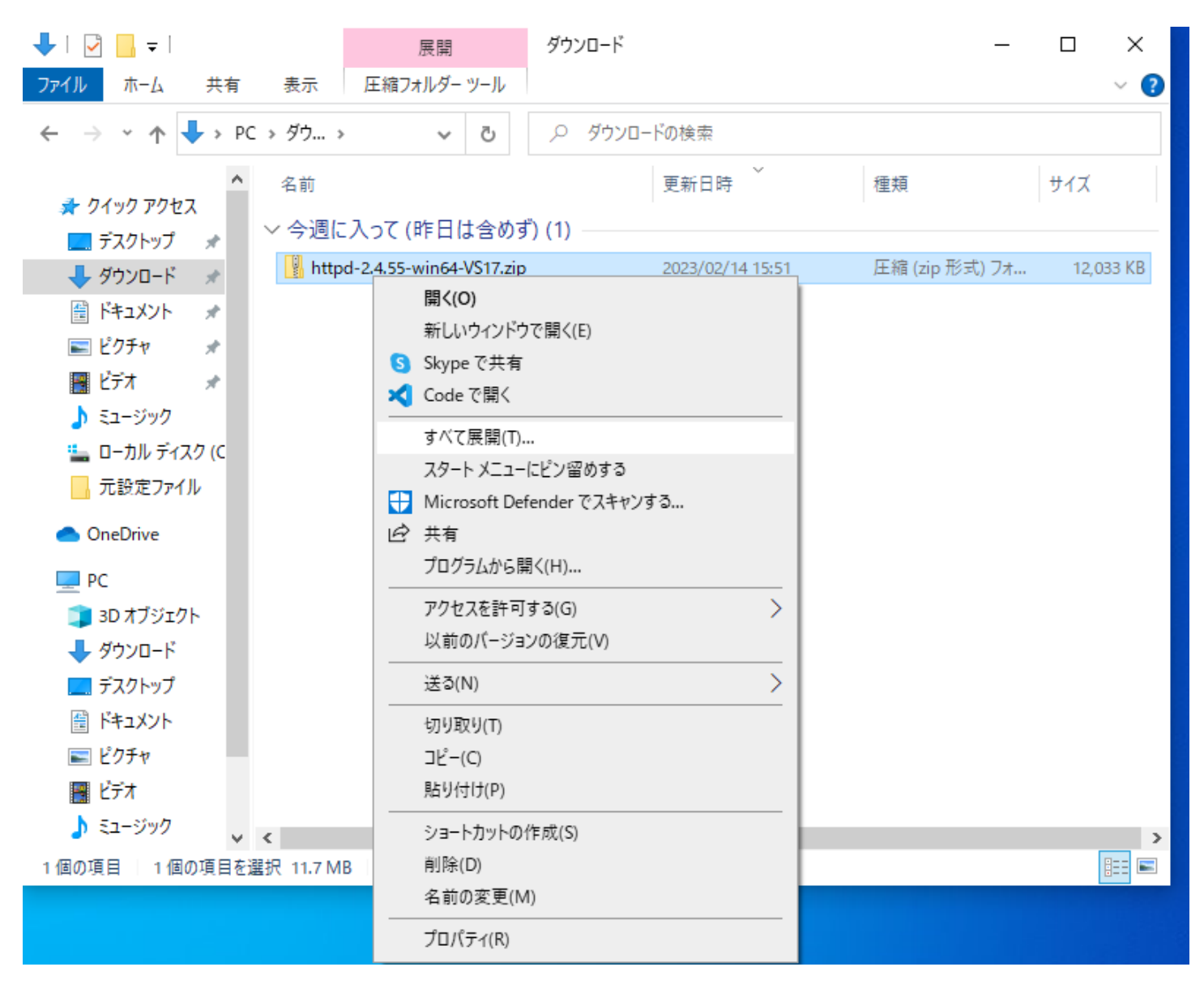

図6 新Apacheの展開

#### 4.2.2 新Apacheのコピー 展開したフォルダの中に、「Apache24」フォルダがある。 この「Apache24」フォルダを、まるごとC:直下にコピーして、図7のような状態にする。

|               |                     | ~ Ū.             | ○ ローカル ディスク (C:)の検索 |     |  |
|---------------|---------------------|------------------|---------------------|-----|--|
|               | 名前                  | 更新日時             | 種類                  | サイズ |  |
| クイックアクセス      | Apache24            | 2023/02/16 13:07 | ファイル フォルダー          |     |  |
|               | CHUSHIKUAN          | 2022/10/27 17:11 | ファイル フォルダー          |     |  |
| · タワンロート *    | 📙 inetpub           | 2023/02/16 9:51  | ファイル フォルダー          |     |  |
| ドキュメント 🖈      | PerfLogs            | 2019/12/07 18:14 | ファイル フォルダー          |     |  |
| ]ピクチャ 🖈       | Program Files       | 2022/11/08 17:10 | ファイル フォルダー          |     |  |
| Apache更新シート   | Program Files (x86) | 2023/02/16 12:00 | ファイル フォルダー          |     |  |
| ビデオ           | EST TEST            | 2022/10/27 17:08 | ファイル フォルダー          |     |  |
| ミュージック        | Windows             | 2023/02/16 11:30 | ファイル フォルダー          |     |  |
| ローカル ディスク (C) | 🔄 ユーザー              | 2023/02/16 11:34 | ファイル フォルダー          |     |  |
| DneDrive      |                     |                  |                     |     |  |
| РС            |                     |                  |                     |     |  |
| 3D オブジェクト     |                     |                  |                     |     |  |
| ダウンロード        |                     |                  |                     |     |  |
| デスクトップ        |                     |                  |                     |     |  |
| ドキュメント        |                     |                  |                     |     |  |
| ピクチャ          |                     |                  |                     |     |  |
| ビデオ           |                     |                  |                     |     |  |
|               |                     |                  |                     |     |  |
| 57_350/7      |                     |                  |                     |     |  |
| ミュージック        |                     |                  |                     |     |  |

10 個の項目 1 個の項目を選択

図7 新Apacheのファイルのコピー

::: **>** 

# 4.2.3 旧Apacheから新ApacheへPAPro用のファイルをコピー 旧Apacheで使用していたPAPro用のファイルを新Apacheのフォルダにコピーする。

#### コピー元フォルダ(旧Apacheのインストール先がデフォルトの場合):図8 「C:¥ Program Files (x86)¥Apache2.4.38」フォルダの下にある「cgi-bin」フォルダと「htdocs」フォルダ。

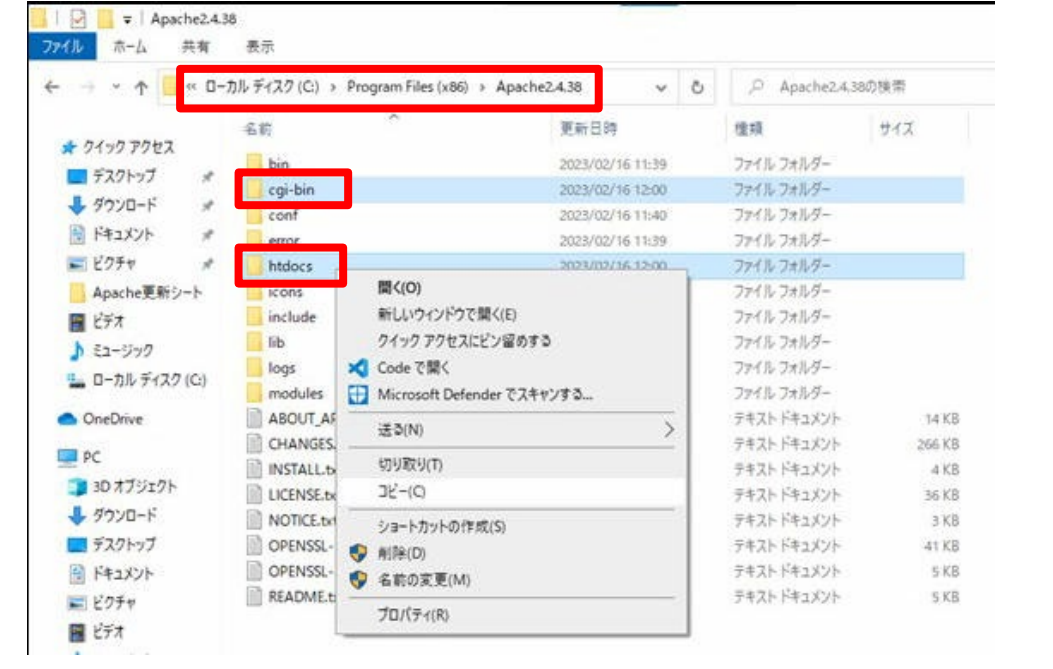

図8 コピー元フォルダ

#### コピー先フォルダ:図9 「C:¥ Apache24」フォルダ。

| ← → ~ ↑ 📑 > PC                                                                  | → ローカルディスク(C:) → Apache24 → | v 0                                                              | P                                       | Apache24の               | 技士            |
|---------------------------------------------------------------------------------|-----------------------------|------------------------------------------------------------------|-----------------------------------------|-------------------------|---------------|
| ★ 9イッ9 ア9セス<br>■ デスクトップ *<br>↓ ダウンロード *                                         | 名前<br>bin<br>cgi-bin        | 更新日時<br>2023/02/16 13:07<br>2023/02/16 13:07<br>2023/02/16 13:07 | 推頭<br>ファイル<br>ファイル<br>ファイル              | フォルダー<br>フォルダー<br>フォルダー | 777           |
| F#1X2F #                                                                        | error                       | 2023/02/16 13:07                                                 | J711                                    | フォルダー<br>11             |               |
| <ul> <li>E&gt;アマ #</li> <li>Apache更新シート</li> <li>ビデオ</li> <li>ミュージック</li> </ul> | icons<br>include            | 表示(V)<br>並べ替え(O)<br>グループで表示(P)<br>最新の情報に更新(E)                    | >>>>>>>>>>>>>>>>>>>>>>>>>>>>>>>>>>>>>>> | オルダー<br>オルダー<br>オルダー    |               |
| 🏪 ローカル ディスク (C:)                                                                | logs<br>manual              | このフォルダーのカスタマイズ(F)                                                |                                         | 119-                    |               |
| <ul> <li>OneDrive</li> </ul>                                                    | modules                     | 貼り付け(P)                                                          |                                         | 111-5-                  | 14 10         |
| <ul> <li>PC</li> <li>3D オブジェクト</li> <li>ダロンボード</li> </ul>                       | CHANGES.bt                  | テに戻す - 移動(U)<br>えて Code で 聞く                                     | Ctrl+Z                                  | キュメント<br>キュメント<br>キュメント | 1 KB<br>1 KB  |
| ■ デスクトップ                                                                        | ILCENSE.txt                 | アクセスを許可する(G)                                                     | >                                       | キュメント                   | 52 KB<br>3 KB |
| <ul> <li>ドキュメント</li> <li>ドクチャ</li> </ul>                                        | README.txt                  | 新規作成(W) プロパティ(R)                                                 | >                                       | 442,424                 | 5 KB          |
| ビデオ                                                                             |                             | 2 MAN THY                                                        | _                                       | 1                       |               |

コピーするファイルは以下の通り。

# ①「cgi-bin」フォルダ

printenv.plを除く、すべてのファイルとフォルダを選択して、「C:¥ Apache24¥cgi-bin」フォルダにコピーする

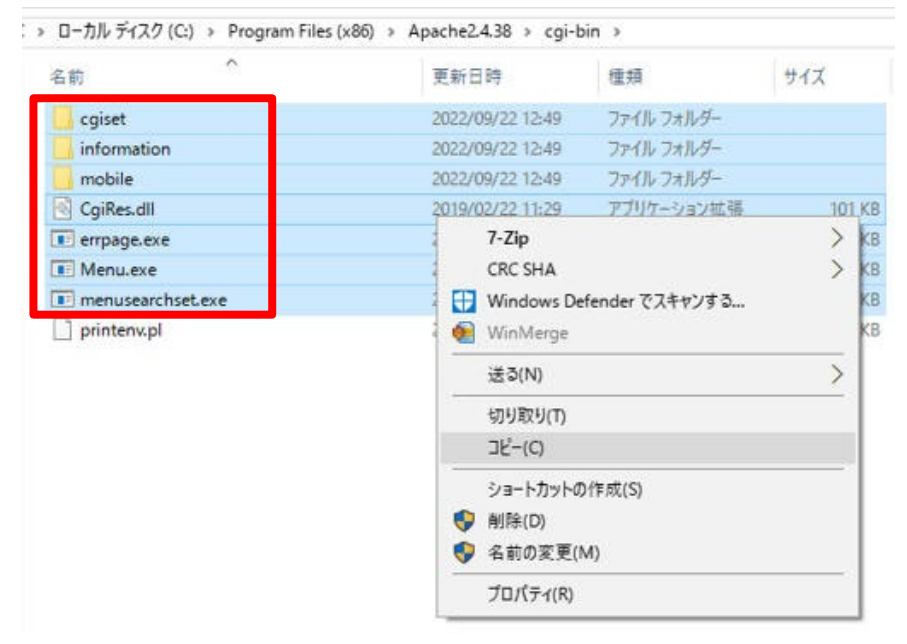

図10 コピー元「cgi-bin」フォルダ

# ②「htdocs」フォルダ index.htmlを除く、すべてのファイルとフォルダを選択して、「C:¥ Apache24¥htdocs」フォルダにコピーする

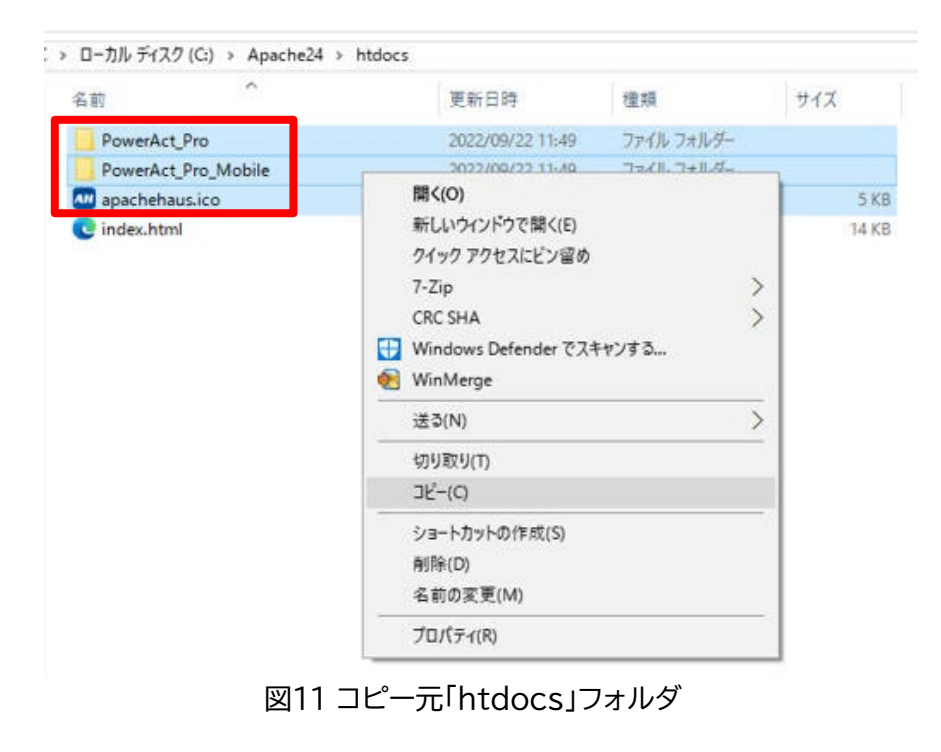

# 4.3 新Apacheの設定ファイルの変更

新Apacheの設定ファイルを変更する。

「C:¥ Apache24¥conf」フォルダにある「httpd.conf」ファイルをメモ帳で編集する。 変更箇所は、新Apacheのインストールフォルダへのパス(展開したファイルをコピーした場所)。 「httpd.conf」ファイルをメモ帳で開いて「SRVROOT」で検索すると、

Define SRVROOT "C:¥ Apache24"

という行が見つかるので、新Apacheのインストールフォルダへのパスへ修正する。

「httpd.conf」ファイルのデフォルトでは、"C:¥ Apache24"となっているので、「Apache24」フォルダをC:¥直下に コピーした場合は、「httpd.conf」ファイルの修正は不要。

| <mark>↓   ♪ ↓ </mark> ↓ conf<br>ファイル ホーム 共有                                                                                                    | 表示                                                                                                    |                              |                                                                                                    |                                                                                                    |                                                            | - 6                                                                                                    | ×<br>~ ? |
|----------------------------------------------------------------------------------------------------|----------------------------------------------------------------------------------------------------|------------------------------|----------------------------------------------------------------------------------------------------|----------------------------------------------------------------------------------------------------|------------------------------------------------------------|----------------------------------------------------------------------------------------------------|----------|
| ← → ~ ↑ 📙 > PC                                                                                                    | C > ローカル ディスク (C:) > A                                                                                                | pache24 > conf               | 5 V                                                                                                    | ୍ର confØ                                                                                                    | 検索                                                         |                                                                                                    |          |
| <ul> <li>← → ヾ ↑</li> <li>→ PC</li> <li>⇒ ブスクトップ</li> <li>⇒ ダウンロード</li> <li>⇒ ダウンロード</li> <li>⇒ ビクチャ</li> <li>⇒ ビクチャ</li> <li>⇒ ビクチャ</li> <li>⇒ ビクチャ</li> <li>⇒ ビクチャ</li> <li>⇒ ローカル ディスク (C:)</li> <li>● OneDrive</li> <li>■ ビクトップ</li> <li>⇒ ブスクトップ</li> <li>⇒ ゴンジェクト</li> <li>⇒ ダウンロード</li> <li>⇒ デスクトップ</li> <li>※ ドキュメント</li> <li>※ ビクチャ</li> <li>■ ビデオ</li> <li>⇒ ジャク</li> <li>※ ビクチャ</li> <li>■ ビデオ</li> <li>⇒ ミュージック</li> <li>※ ローカル ディスク (C:)</li> <li>⇒ マーカル ディスク (C:)</li> </ul> | : > ローカル ディスク (C:) > A<br>名前<br>extra<br>original<br>charset.conv<br>httpd.conf<br>magic<br>mime.types<br>openssl.cnf | <pre>pache24 &gt; conf</pre> | 更新日時<br>注帳<br>書式(0) 表示(V) ヘル<br>erpreted as '/loss<br>filenames are spe<br>backslashes (e.g.,<br>letter is omitted,<br>d by default. It<br>drive letter in a<br>The top of the di<br>on, error, and los<br>a slash at the end<br>at a non-local dis<br>tive, if file-base<br>Root for multiple<br>le.<br>T'C:/Apache24''<br>{SRVR00T}''<br>ws you to set the<br>ual mutexes, or ch<br>nd change the dired<br>directory is not on<br>n. | P confの<br>種類<br>プ(H)<br>/access_log<br>cified, you<br>"c:/apache<br>the drive<br>is recommen<br>bsolute pat<br>rectory tre<br>files are<br>of the dir<br>k, be sure<br>d mutexes a<br>httpd daemo<br>mutex mecha<br>ange the gl<br>ctory if mu<br>n a local d | texes are file-ba<br>keys are file-ba<br>hexes are file-ba | I slashes<br>apache").<br>e is located<br>ys supply<br>sion.<br>e server's<br>you point<br>I disk on the<br>wish to share the<br>I to change at<br>I e directory<br>sed and the default<br>propriate for some |          |
| 7個の項目 1個の項目を述                                                                                                    | 璧択 20.0 KB                                                                                                    |                              |                                                                                                    |                                                                                                    |                                                            |                                                                                                    |          |

図12「httpd.conf」ファイルの編集

※今回は上記の変更は不要だったが、上記以外にも検証環境によっては「httpd.conf」ファイルの変更が必要となる 項目がある。例えばポート番号など。

#### 5. 旧Apacheのアンインストール

PAProの画面表示用の新Apacheを動作させる準備ができたので、不要となった旧Apacheをアンインストールする。 [Windowsシステムツール] - [コントロールパネル] - [プログラム] - [プログラムと機能]にて旧Apacheをアンインストールする。

| 👩 プログラムと機能                                     |                                                          | _                       |                  |
|------------------------------------------------|----------------------------------------------------------|-------------------------|------------------|
| ← → × ↑ 🗖 « フ > フ                              | プログ                                                      |                         | م                |
| コントロール パネル ホーム                                 | プログラムのアンインストールまたは変更                                      |                         |                  |
| インストールされた更新プログラムを<br>表示                        | プログラムをアンインストールするには、一覧からプログラムを選択<br>クリックします。              | ぺして [アンインストール]、[変更]、または | [修復] を           |
| <ul> <li>Windows の機能の有効化または<br/>無効化</li> </ul> |                                                          |                         |                  |
|                                                | 整理 ▼ アンインストール 変更                                         | l                       | i== 🔻 💙          |
|                                                | 名前                                                       | 発行元                     | インスト− <i>川</i> ^ |
|                                                | Apache2.4.38                                             | My Company Name         | 2023/02/1        |
|                                                | 劇 Microsoft .NI アンインストール(U)                              | Microsoft Corporation   | 2022/10/2        |
|                                                | ♥ Microsoft Ed 変更(C)                                     | Microsoft Corporation   | 2023/02/*        |
|                                                | Microsoft Edge WebView2 Runtime                          | Microsoft Corporation   | 2023/02/0        |
|                                                | Microsoft OneDrive                                       | Microsoft Corporation   | 2023/02/*        |
|                                                | Microsoft Update Health Tools                            | Microsoft Corporation   | 2023/01/2        |
|                                                | Microsoft Visual C++ 2005 Redistributable (x64)          | Microsoft Corporation   | 2023/02/*        |
|                                                | Microsoft Visual C++ 2008 Redistributable - x86 9.0.3    | Microsoft Corporation   | 2023/02/*        |
|                                                | 😸 Microsoft Visual C++ 2015 Redistributable (x86) - 14.0 | Microsoft Corporation   | 2023/02/*        |
|                                                | 🔀 Microsoft Visual Studio Code                           | Microsoft Corporation   | 2022/10/2        |
|                                                | 📢 Microsoft Visual Studio Installer                      | Microsoft Corporation   | 2022/11/(        |
|                                                | 📩 PowerAct Pro(Master Agent)                             | OMRON                   | 2023/02/*        |
|                                                | 💹 RS-232C Monitor and Analyzer (Model AKM-RSM-10         | Akiyama Manufacturing   | 2023/01/*        |
|                                                | 💻 Tera Term 4.106                                        | TeraTerm Project        | 2022/11/(        |
|                                                | ❤ Windows PC 正常性チェック                                     | Microsoft Corporation   | 2022/10/2 ¥      |
|                                                | <                                                        |                         | >                |
|                                                | My Company Name 製品パージョン: 2.4.38                          |                         |                  |

図13 旧Apacheのアンインストール

6. 新Apacheの起動

新Apacheを使ってPAProの画面を表示できるように、新Apacheを起動する。

6.1 サービスへの追加 新Apacheをサービスに追加する。

- ①コマンドプロンプトを管理者として実行する。
- ② 新Apacheのフォルダの下の「bin」フォルダに移動する。
   cd C:¥Apache24¥bin
- ③ 以下を実行してサービスを追加する。
   httpd.exe -k install
- ④ 追加に成功した場合、以下が表示される。
   Installing the 'Apache2.4' service
   The 'Apache2.4' is successfully installed.
   (以下、省略)

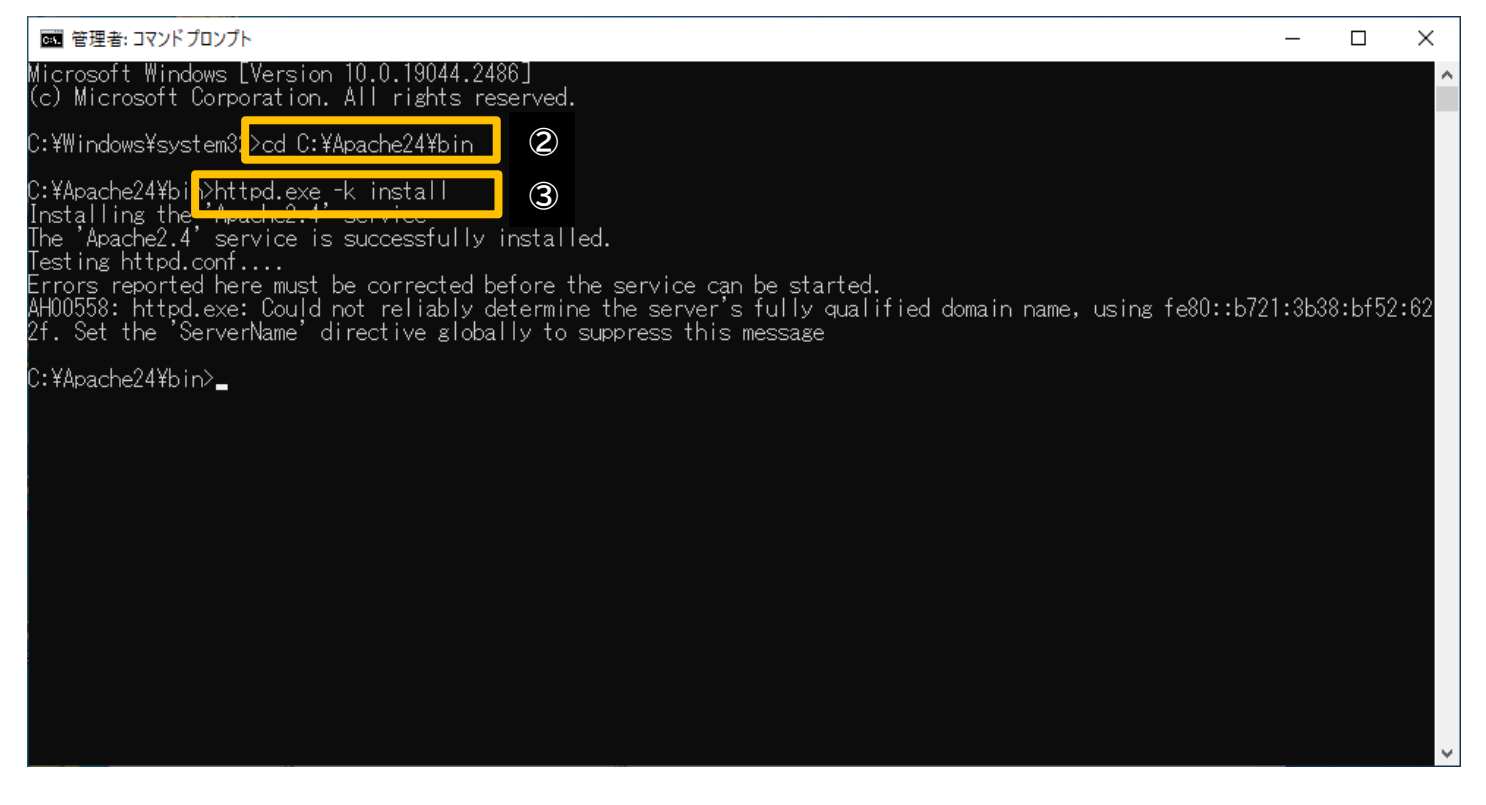

図14 新Apacheのサービスへの追加

6.2 サービスの開始

追加した新Apacheのサービスを開始する。

Windowsのスタートメニューからサービス一覧の画面を表示させる。 [Windows管理ツール] - [サービス]

『Apache2.4』を右クリックして表示されるメニューにおいて[開始]を選択する。 これにより、サービスとしての新Apacheを開始する。

| 🔍 サービス         |                              |                                                                                                    |                                                                                                    |                                                                     |           | _                                                                                                    |                                                                                                    | ×                                                                                                    |
|----------------|------------------------------|----------------------------------------------------------------------------------------------------|----------------------------------------------------------------------------------------------------|---------------------------------------------------------------------|-----------|----------------------------------------------------------------------------------------------------|----------------------------------------------------------------------------------------------------|----------------------------------------------------------------------------------------------------|
| ファイル(F) 操作(A)  | 表示(V) ヘルプ(H)                 |                                                                                                    |                                                                                                    |                                                                     |           |                                                                                                    |                                                                                                    |                                                                                                    |
| (+ +) 📰 🖾      | à 📑   🛐 🕞 🔳 II ID            |                                                                                                    |                                                                                                    |                                                                     |           |                                                                                                    |                                                                                                    |                                                                                                    |
| 🤍 サービス (ローカル)  | サービス (ローカル)                  |                                                                                                    |                                                                                                    |                                                                     |           |                                                                                                    |                                                                                                    |                                                                                                    |
|                | Apache2.4                    | 名前    ^                                                                                                    |                                                                                                    | 説明                                                                  | 状態        | スタートアップの種类                                                                                                    | <u>ارم</u>                                                                                                    | オン ^                                                                                                    |
|                | <u>サービスの開始</u>               | ActiveX Installer                                                                                                    | (AxInstSV)<br>Runtime_9                                                                                                    | インタ<br>Runti<br>ローカ                                                 |           | 手動<br>手動<br>手動 (トリガー開始                                                                                                    |                                                                                                    | cal S<br>cal S                                                                                                    |
|                | 説明:<br>Apache/2.4.55 (Win64) | Allows Pouter So<br>Apache2.4<br>App Readine<br>Application<br>Application<br>Application<br>Application<br>Application<br>Application<br>App Readine<br>Application<br>App Readine<br>Application<br>App Readine<br>Application<br>App Readine<br>Application<br>Application<br>App Readine<br>Application<br>Application<br>Black Ground<br>Black Level Back<br>Bluetooth オーデー<br>Application<br>Bluetooth オーデー | ervice<br>開始(S)<br>停止(O)<br>一時停止(U<br>再開(M)<br>再起動(E)<br>すべてのタス<br>最新の情報<br>プロパティ(R<br>ヘルプ(H)<br>gene<br>ncryption<br>up Engine<br>オゲートウェ | ローカ<br>J)<br>(に更新(F)<br>)<br>BDES<br>WBE<br>Bluet<br>Bluet<br>Bluet | ><br>×117 | <ul> <li>手動 (トリガー開始</li> <li>自動</li> <li>手動</li> <li>自動</li> <li>手動</li> <li>手動 (トリガー開始</li> <li>手動</li> <li>手動 (トリガー開始</li> <li>手動 (トリガー開始</li> <li>手動 (トリガー開始</li> <li>手動</li> <li>自動</li> <li>自動</li> <li>手動 (トリガー開始</li> <li>手動</li> <li>(トリガー開始</li> <li>手動</li> <li>(トリガー開始</li> <li>手動</li> <li>(トリガー開始</li> <li>手動</li> <li>(トリガー開始</li> <li>手動</li> <li>(トリガー開始</li> <li>手動</li> <li>(トリガー開始</li> <li>手動</li> <li>(トリガー開始</li> </ul> | ) Loo<br>Loo<br>Loo<br>) Loo<br>) Loo<br>) Loo<br>) Loo<br>) Loo<br>( Loo<br>( Loo<br>( Loo<br>) Loo<br>) Loo<br>) Loo | cal S<br>cal S<br>ca |
|                | <br>                         |                                                                                                    |                                                                                                    |                                                                     |           |                                                                                                    |                                                                                                    | 1                                                                                                    |
| 0-00 1761-9-09 | - CA Apachez 4 を開始しま9。       |                                                                                                    |                                                                                                    |                                                                     |           |                                                                                                    |                                                                                                    |                                                                                                    |

図15 新Apacheのサービスの開始

# 新Apacheがサービスとして開始したことを確認する。

| ・ サービス (ローカル)                |                              |        |     |                  |                    |
|------------------------------|------------------------------|--------|-----|------------------|--------------------|
| Apache2.4                    | 名前                           | 說明     | 状態  | スタートアップの種類       | ログオン ^             |
| サービスの停止<br>サービスの再起動          | ActiveX Installer (AxInstSV) | 129    |     | 手動               | Local S            |
|                              | Agent Activation Runtime_9   | Runti  |     | 手動<br>手動(トリガー開始) | Local S<br>Local S |
| 説明:<br>Apache/2.4.55 (Win64) | Apache2.4                    | Apac   | 実行中 | 自動               | Local S            |
|                              | Call App Readiness           | ユーザ    |     | 手動               | Local S            |
|                              | Application Host Helper Ser  | IIS (Z | 実行中 | 自動               | Local S            |

図16 新Apacheのサービス開始の確認

- 6.3 新Apacheのバージョンを確認 サービスを開始した新Apacheのバージョンを確認する。
- ①コマンドプロンプトを管理者として実行する。
- ② 新Apacheのフォルダの下の「bin」フォルダに移動する。
   cd C:¥Apache24¥bin
- ③ 以下を実行してバージョンを確認する。
   httpd.exe -v
- ④ 以下が表示される。
   Server version: Apache/2.4.55 (Win64)
   Apache Lounge VS17 Server build: Feb 9 2023 09:58:39

Apache Lounge からダウンロードしたファイルと同じバージョンであることを確認する。

| 📾 אלאר אנגע איז איז איז איז איז איז איז איז איז איז                                                                                                    | _ | × |
|----------------------------------------------------------------------------------------------------|---|---|
| Microsoft Windows [Version 10.0.19044.2486]<br>(c) Microsoft Corporation. All rights reserved.                                                           |   | ^ |
| C:¥Users¥omron>cd C:¥Apache24¥bin                                                                                                    |   |   |
| C:¥Apache24¥bi <mark>b</mark> 2httpd.exe -v<br>Server version: Apache/2.4.55 (Win64)<br>Apache Lounge VS17 Server built: Feb 9 2023 09:58:39 <b>(4</b> ) |   |   |
| C:¥Apache24¥bin>_                                                                                                    |   |   |
|                                                                                                    |   |   |
|                                                                                                    |   |   |
|                                                                                                    |   |   |
|                                                                                                    |   |   |
|                                                                                                    |   |   |
|                                                                                                    |   |   |
|                                                                                                    |   |   |
|                                                                                                    |   |   |
|                                                                                                    |   | ~ |

図17 新Apacheのバージョンの確認

デスクトップ上のPAProのアイコンをクリックして、ブラウザでPAProの画面が表示できることを確認する。

| Power Act Pro Monitor UNITTEST (フルアクセス) - プロファイル 1 - Microsoft Edge — |                                  |                  |                     |    |                                               |                              |                          |                   |    |  |  |
|-----------------------------------------------------------------------|----------------------------------|------------------|---------------------|----|-----------------------------------------------|------------------------------|--------------------------|-------------------|----|--|--|
| i 127.0.0.1:8080/cgi-bin/information/firstpage.exe                    |                                  |                  |                     |    |                                               |                              |                          |                   |    |  |  |
| OMRON                                                                 | 手動エージェント検索: 🔜 検                  |                  |                     |    |                                               |                              |                          | 検索                |    |  |  |
| システム                                                                  | ログ                               | UPS 設定           |                     |    | 手動操作                                          |                              | ヘルプ                      |                   |    |  |  |
| 日時: 2023年02月16日 14:16:24<br>前回のバッテリ使用開始日(交換日):                        | 次回のバッテ<br>2023年02月16日            | ・リ交換: 2          | 024-02-16           |    |                                               |                              |                          |                   |    |  |  |
| 💥 環境設定                                                                | UPS型式:                           |                  | BN75R               |    | ブザー:                                          |                              | なら                       | <b>ब्</b>         |    |  |  |
| 🕑 スケジュール                                                              | UPS状態:<br>出力コンセントA(<br>出力コンセントB( | 制御なし):<br>制御あり): | 商用運転中<br>出力中<br>出力中 |    | ノアンクションデ<br>バッテリ自動テス<br>UPSコールドスタ<br>史力電圧/入力感 | ストステーク。<br>ト:<br>ート機能:<br>渡・ | へ: 9る<br>する<br>しな<br>100 | い<br>V/支感度        |    |  |  |
| 💦 イベント情報                                                              | 出力コンセントC(f<br>バッテリ状態:            | 制御あり):           | 出力中<br>正常           |    | UPS自動再起動:<br>通信ポート: U                         | SB 1 🗸                       | 100<br>する<br>設           | تر الم الحريم الم | _  |  |  |
| 📝 イベントログ                                                              | 増設バッテリ:                          |                  |                     |    | テスト結果:                                        |                              |                          |                   |    |  |  |
| 📝 データログ                                                               | 入力電圧:                            | 40               | 60                  | 80 | 100                                           | 120                          | 140                      | 102.0             | v  |  |  |
| 終了アブリケー<br>ション情報                                                      | 出力電圧:                            | 40               | 60                  | 80 | 100                                           | 120                          | 140                      | 102.5             | v  |  |  |
| 🏥 エージェント 検索                                                           | 入力周波数:                           | 40               | 45                  | 50 | 55                                            | 60                           | 65                       | 60.0              | Hz |  |  |
| マ ヘルプ                                                                 | 出力周波数:                           | 40               | 45                  | 50 | 55                                            | 60                           | 65                       | 60.0              | Hz |  |  |
|                                                                       | 接続容量:                            | 0                | 25                  | 50 | 75                                            | 100                          | 125                      | 0                 | %  |  |  |
|                                                                       | バッテリ容量:                          | 0                | 25                  | 50 | 75                                            | 100                          | 125                      | 100               | %  |  |  |

図18 PAProの画面を表示できることの確認